# Vkládání ohlasů do záznamu

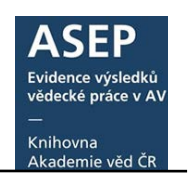

27. 1. 2020

Bibliografické údaje o **recenzích a citacích** (ohlasech) zapisujeme k výsledkům publikační činnosti přes formuláře ARL.

Je možné ohlasy vytvořit například v <u>Generátoru citací</u> podle normy ČSN ISO 690:2011 a vkopírovat do záznamu výsledku – tento postup **doporučujeme**.

Ohlasy lze také vyplnit a uložit v předdefinovaných formulářích v bázi ohlasů. Potom je systém vloží do záznamu podle normy ČSN ISO 690:2011 a ohlasy zůstanou v databázi k dalšímu použití.

- 1) Ohlas vytvořený mimo ASEP (např. v Generátoru citací):
  - a) vložení ohlasu do formuláře záznamu,
  - b) vložení ohlasu do záznamu přes odkaz Citace/Recenze.
- 2) Vytvoření ohlasu v ASEP a vložení do záznamu:
  - a) přes formuláře ohlasů,
  - b) přes odkaz Citace/Recenze.
- 3) Zobrazení ohlasů v online katalogu a Analytikách ASEP

## 1.a. Ohlas vytvořený mimo ASEP: vložení ohlasu do formuláře záznamu

Přihlásíme se do myASEP. Vyhledáme záznam, ke kterému chceme ohlas vložit a otevřeme k editaci. Rychlým odkazem v záhlaví formuláře se dostaneme na konec formuláře k bloku polí pro ohlasy (**Citace/recenze**). Zde ohlas zapíšeme nebo vložíme. Záznam uložíme.

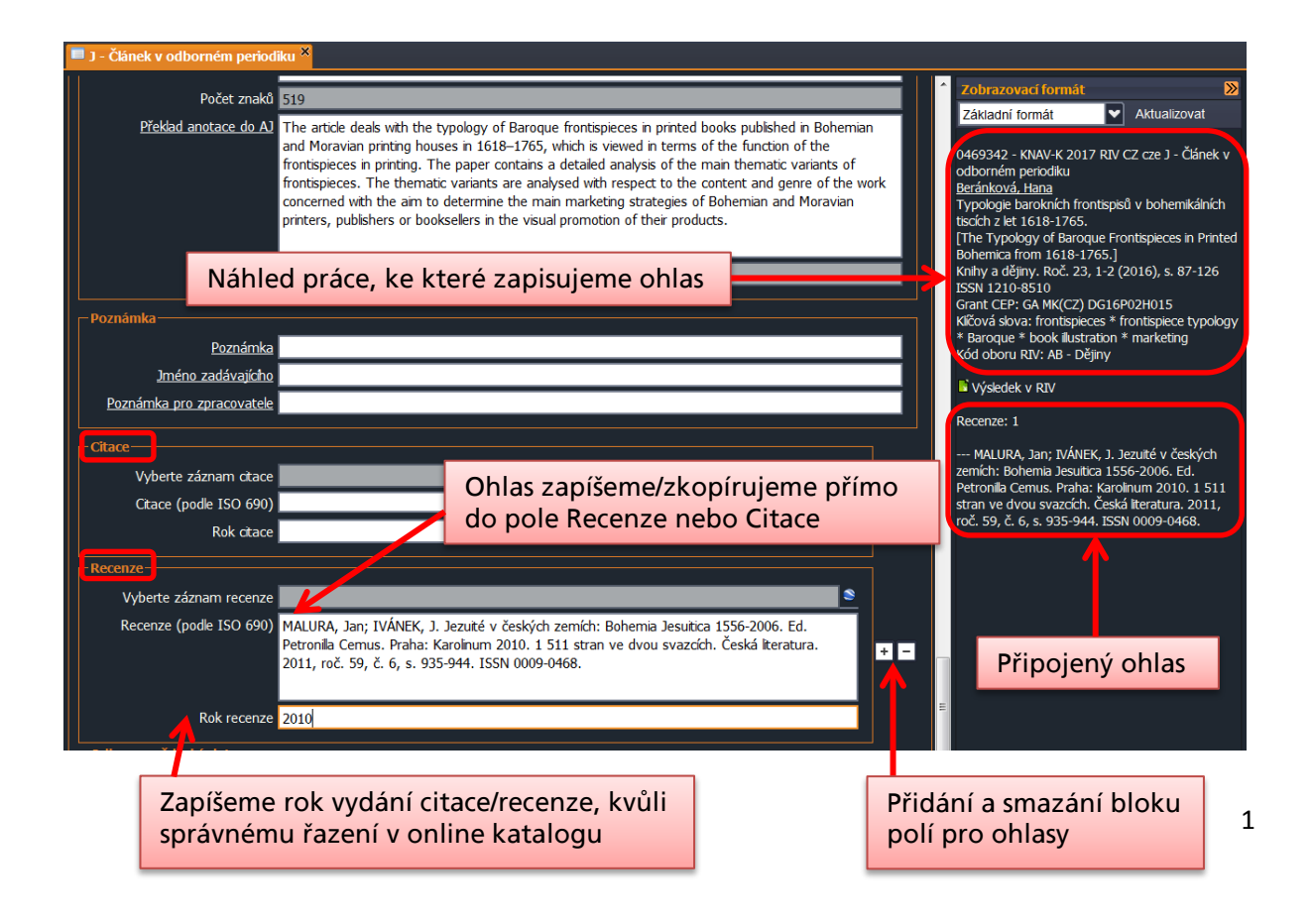

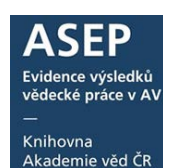

## 1.b. Ohlas vytvořený mimo ASEP: vložení ohlasu do záznamu přes odkaz Citace/recenze

Po přihlášení do **myASEP** vyhledáme záznam, ke kterému chceme ohlas připojit. Formulář pro zápis/výběr ohlasu najdeme pod odkazem **Citace/recenze**.

| 0469342 - KNAV 2017 RIV CZ cze J - Článek v odborném periodiku                                 |                                                  |              |             |              |                           |                      |          | 🖶 Do košíku                 |                    |           |
|------------------------------------------------------------------------------------------------|--------------------------------------------------|--------------|-------------|--------------|---------------------------|----------------------|----------|-----------------------------|--------------------|-----------|
| Beránková, Hana                                                                                |                                                  |              |             |              |                           |                      |          | 🖍 Editovat                  |                    |           |
| Typologie barokních frontispisů v bohemikálních tiscích z let 1618-1765.                       |                                                  |              |             |              |                           |                      |          |                             | • • Citace/recenze |           |
| [The t                                                                                         | pology of baroqu                                 | le frontispi | eces in pri | nted bohemi  | ca from 1618-176          | 5.]                  |          | 1                           |                    |           |
| Knihy                                                                                          | a déjiny. Roč. 23,                               | 1/2 (2016    | ), s. 87-12 | 6. ISSN 1210 | 0-8510                    |                      |          |                             |                    | on        |
| Grant                                                                                          | CEP: GA MK(CZ)                                   | DG16P02      | H015        |              |                           |                      |          |                             | ① Nahrát přílohu   |           |
| Klíčová slova: frontispieces * frontispiece typology * Baroque * book illustration * marketing |                                                  |              |             |              |                           |                      |          | N RIV <sup>C</sup>          |                    |           |
| Kód ol                                                                                         | Kód oboru RIV: AB - Dějiny                       |              |             |              |                           |                      | o DOI    |                             |                    |           |
| Trvalý                                                                                         | Trvalý link: http://hdl.handle.net/11104/0267171 |              |             |              |                           |                      | Bookmark |                             |                    |           |
|                                                                                                | Název<br>souboru                                 | Staženo      | Velikost    | Komentář     | Verze                     | Přístup              | Nušl     | Vlož                        | ii I               | Hodnocení |
| •                                                                                              | 0469342.pdf                                      | 1            | 2.9 MB      |              | Vydavatelský<br>postprint | Veřejně<br>přístupný | Ne       | Knihovna AV ČR,<br>v. v. i. |                    |           |

Otevře se formulář ohlasů. Vpravo v zobrazovacím formátu vidíme záznam, ke kterému chceme ohlas připojit. Zapíšeme nebo vkopírujeme ohlas do pole Recenze nebo Citace, zapíšeme rok ohlasu, uložíme.

|                                                                                                    | Uložer                                                                                                    | ní ohlasu k záznamu                                                                                                    |                                                                                                    |
|----------------------------------------------------------------------------------------------------|----------------------------------------------------------------------------------------------------|----------------------------------------------------------------------------------------------------|----------------------------------------------------------------------------------------------------|
| ASEP                                                                                                    |                                                                                                    |                                                                                                    |                                                                                                    |
| 💷 💠 🎒 🥝 🕵 🖬 z IPAC 🛛 👂 Publikace, dat                                                                                                    | asety 🔽 🕷 🔚                                                                                                    | Knihovna A                                                                                                    | AV ČR, v. v. i. 🛛 Kontrastní styl 🔽                                                                                                    |
| CHLASY ×                                                                                                    |                                                                                                    |                                                                                                    |                                                                                                    |
| COHLASY                                                                                                    |                                                                                                    | Zobrazovací formát                                                                                                    | <b>≫</b>                                                                                                    |
| Pro uložení ohlasů jsou dvě možnosti:                                                                                                    | Nápověda k vyplnění oh                                                                                                    | Základní formát                                                                                                    | Aktualizovat                                                                                                    |
| Vygenerujte ohlas např. v Generátoru ctací <u>Ctace.com</u> a zkopírujete vyt<br>Ctace nebo Recenze, vyplite pole Rok ctace (důležté pro řazení ctac) v<br>Vytvoľte záznam ohlasu poklkem na lupu <b>Nová citace/recenze</b> .<br>Vyplike formulář "OHLAS",<br>ctace nebo recenze poklkem na "zeměkoul" (rejstřk), vložte a uložte.<br>Citace Citaci ohlasu vkopírujeme, př<br><b>Citace</b><br>Vyberte záznam ctace<br>Ctace (podle ISO 690)<br>PÁNEK, Jaroslav. Recenza Český časopis his<br>ISSN 0862-6111. | vořenou ctaci přímo do pole<br>a záznam uložte.<br>" a vyhledáte vytvořený záznam<br>źÍp. zapíšeme do pole Citac<br>storický. 2013, 113(1), 203-208. | O469342 - KNAV 2017 R     periodiku <u>Beránková, Hana</u> Typologie baroknich fror     1618-1765.     [The typology of baroqu     from 1618-1765.] <i>Knihy a dějny.</i> Roč. 23,     1210-8510     Grant CEP: GA MK(CZ) D     Klčová slova: Criottspiec     book illustration * marke     Kód oboru RIV: AB - Dě     Tvaý Ink: http://hdl.ha     Výsledek v RIV | IV CZ cze J - Článek v odborném<br>htspisů v bohemikálních tiscích z let<br>ue frontispieces in printed bohemica<br>1/2 (2016), s. 87-126. ISSN<br>XG16P02H015<br>es * frontispiece typology * Baroque *<br>ting<br>jiny<br>indie.net/11104/0267171 |
| Rok citace 2013                                                                                                    |                                                                                                    | © DOI: 10.23852/KAD.2                                                                                                    | 2016.23.03                                                                                                    |
| Recenze                                                                                                    |                                                                                                    |                                                                                                    | ×                                                                                                    |
| Nová receize                                                                                                    |                                                                                                    | PANEK, Jaroslav. Rec<br>203(13), 203-208. ISSN                                                                                                    | enze. Cesky casopis historicky. 2013,<br>0862-6111.                                                                                                    |
| Vyberte záznam recenze<br>Recenze (podle ISO 690)                                                                                                    | 9                                                                                                    | + – Soubory v repozitáři: 04                                                                                                    | 69342.pdf                                                                                                    |
| Rok recenze                                                                                                    |                                                                                                    |                                                                                                    | Ohlas u záznamu                                                                                                    |
|                                                                                                    | 767                                                                                                    | l<br>nem ko ktorému přiklá                                                                                                    |                                                                                                    |
|                                                                                                    | Zazr                                                                                                    | iam, ke kteremu prikla                                                                                                    | uame omas                                                                                                    |

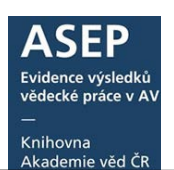

## 2.a. Vytvoření ohlasu v ASEP a vložení do záznamu: přes formuláře ohlasů

Přihlásíme se do myASEP. Vybereme možnost Nový bibliografický záznam. Otevřou se formuláře s nabídkou. V roletce Databáze vybereme Ohlasy.

### Rozlišujeme tři druhy ohlasu :

- článek v periodiku
- monografie kniha jako celek
- část monografie

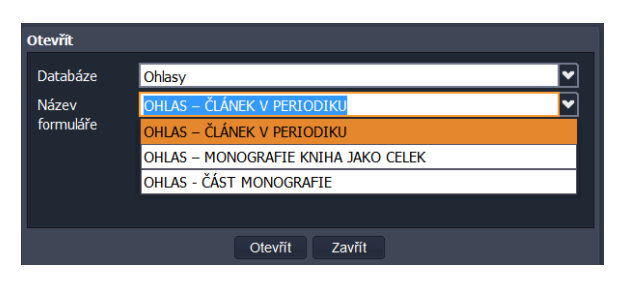

Vybereme formulář podle druhu ohlasu a klikneme na Otevřít.

| ASEP                                                                                                    |                                                                                                    |
|----------------------------------------------------------------------------------------------------|----------------------------------------------------------------------------------------------------|
| 🖬 🕹 🎒 🎯 🛛 👂 Publikační činnost 💟 🛷 🚍                                                                                                    | Knihovna AV ČR, v. v. i. 🙂 Kontrastní styl 🔽                                                                                                    |
| 🗖 OHLASY 🌋 🗖 OHLAS – ČLÁNEK V PERIODIKU 🎗                                                                                                    |                                                                                                    |
| Příjmení autora       Kvaplová         Jméno autora       M.         Role autora       V         Příjmení autora       V         Jméno autora       V         Příjmení autora       V         Jméno autora       V         Role autora       V         Název práce       Recenze na knhu | Zobrazovací formát Aktualizovat Aktualizovat O000929 - KNAV-K 2016 CZ J - Článek v odborném periodiku Kvapilová, M. Recenze na knihu. 1210-8502. Roč. 7, č. 12 (2016), s. 8-12 |

Formulář vyplníme, uložíme a můžeme uzavřít.

### Zápis autora:

Můžeme si zvolit, zda autory uvedeme s iniciálou nebo s rozepsaným jménem, ale vždy jednotně.

!!! Zatímco Generátor citací vytvoří v citaci příjmení autora verzálkami, v ASEP bude příjmení autora zapsáno tak, jak jej zapíšeme patřičného pole. Doporučujeme postupovat jednotně u všech citací a recenzí, nejlépe podle normy <u>ČSN ISO 690:2011</u> (používá verzálky) !!!

## Uživatelský manuál

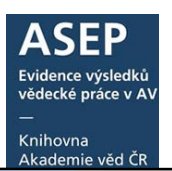

| ASEP                                                                                       | _                                                                                        |                                                                                                    |                 |
|--------------------------------------------------------------------------------------------|------------------------------------------------------------------------------------------|----------------------------------------------------------------------------------------------------|-----------------|
| 🗃 🎄 🍓 🐚 🥝 🎼 🖬 z IPAC                                                                       | Vyhledávání                                                                              |                                                                                                    | ×               |
| B. Managerafia knika jaka calak X                                                          | Autorské údaje 🔽 kvapilová                                                               | Vyhledat Slovník Db: CavUnOhlCa 🚩                                                                                                    |                 |
| B - Monograne knima jako celek      Or LS owner, Th     Leopoldsdorf ib     of agreementin | ernone Vyhledávání Slovník (scan)<br>rary, bu Z Rozšíření 🖷 Fráze 🔳 Listování 🔳 AS Cil 🔢 | Zobrazení<br>Základní formát                                                                                                    | <b>&gt;&gt;</b> |
| monograph also<br>comprises a su                                                           | ranies v<br>contair<br>pplemen<br>Recenze na knihu. Kvapilová M.                         | 0000929 - KNAV-K 2016 CZ J - Článek v odborném penodiku<br>Kvaplová, M.<br>Recenze na knihu.<br>Informace. Roč. 7, č. 12 (2016), s. 8-12 ISSN 1210-8502 |                 |
| Počet znaků 936                                                                            |                                                                                          |                                                                                                    |                 |
| Poznámka Poznámka                                                                          |                                                                                          |                                                                                                    |                 |
| Jméno zadávajícího Lenka Veselá                                                            |                                                                                          |                                                                                                    |                 |
| Poznámka pro zpracovatele                                                                  |                                                                                          |                                                                                                    |                 |
| Citace                                                                                     |                                                                                          |                                                                                                    |                 |
| Vyberte záznam citace                                                                      |                                                                                          |                                                                                                    |                 |
| Citace (podle ISO 690)                                                                     |                                                                                          | OK Zru                                                                                                    | išit            |
| Rok citace                                                                                 |                                                                                          |                                                                                                    |                 |
| Recenze                                                                                    |                                                                                          |                                                                                                    |                 |
| Vyberte záznam recenze                                                                     |                                                                                          |                                                                                                    |                 |
| Recenze (podle ISO 690)                                                                    |                                                                                          |                                                                                                    |                 |
| Rok recenze                                                                                |                                                                                          |                                                                                                    |                 |

Navrátíme se do záznamu, ke kterému hodláme přiložit ohlas (např. přes myASEP nebo vyhledáním v online katalogu). Otevřeme jej k editaci.

U polí **Recenze** i **Citace** je odkaz do rejstříku, kde daný ohlas vyhledáme (podle různých kritérií) a potvrdíme OK.

| Me       Cálst monografic knihy         Advisécié o muzea v Praze.       Zádovského muzea v Praze.         Počet znaků       221         Prékánd anotace.do.Al       The paper focuses on Hebrew printing house of Franz Joseph Neumann<br>in 8mo, Morava, between 1754-1760. It describes three little-known<br>Hebrew prints unquely preserved in the Library of the Jewish Museum in<br>Prague.       Valiaziovat format       Zákiadní tomát v Atluaizovat         Počet znaků       215       Voltrazovatí formát       Timás známá brinčnak hebraica.         Počet znaků       215       Voltrazovatí formát       Timás známá brinčnak hebraica.         Počet znaků       215       Voltrazovatí formát       Voltrazovatí formát.         Poznámka       Poznámka       Poznámka       Poznámka       Poznámka         Poznámka       Poznámka       Poznámka       Poznámka       Poznámka         Poznámka       Poznámka       Poznámka       Poznámka       Poznámka       Poznámka       Poznámka         Poznámka       Poznámka                                                                                                    | SEP                         |                                                                                                    |                                            |                                                                     |                                                                              |                     |
|----------------------------------------------------------------------------------------------------|-----------------------------|----------------------------------------------------------------------------------------------------|--------------------------------------------|---------------------------------------------------------------------|------------------------------------------------------------------------------|---------------------|
| A - Cast monografie kniw <sup>2</sup> dovrstein muzea v Praze.             Počet znaka             Préklad anotace. do.A             The paper focuses on Hebrew printing house of Franz Joseph Neumann         n Bring, Morava, between 1754-1760. It describes three ktle-known         Hebrew prints uniquely preserved in the Library of the Jewish Museum in         Prage.             Počet znaka             Počet znaka             Počet znaka             Počet znaka             Počet znaka             Počet znaka             Počet znaka             Počet znaka             Počet znaka             Počet znaka             Počet znaka             Počet znaka             Poznámka             Poznámka             Poznámka             Poznámka             Poznámka             Poznámka             Poznámka             Poznámka             Poznámka             Poznámka             Poznámka             Poznámka                                                                                                    | 5 8 <b>6</b> 9 8            | 🖙 z IPAC 🦻 Publikační činnost                                                                         | ✓ # ■                                      |                                                                     | Knihovna AV ČR, v. v. i. 💟 Kon                                               | trastní styl        |
| Počet znaků       221         Počet znaků       221         Překlad anotace do A       The paper focuses on Hebrew printug house of Franz Joseph Neumann<br>in Brino, Moravia, between 1754-1760. It describes three little-known<br>Hebrew prints uniquely preserved in the Library of the Jewah Museum in<br>Prague.       Nátří Nu Schlovak, Dol Skilek, P.J. skilek, P.J. skilek, P.                                                                                                    | M - Cást monografie knihy * |                                                                                                    |                                            |                                                                     |                                                                              |                     |
| Počet znaků       221         Přešád anotace do Al       The paper focuses on Hebrew prntang house of Franz Joseph Neumann nebrew prntang house of Franz Joseph Neumann nebrew prntang house of Franz Joseph Neumann nebrew prntang house of Franz Joseph Neumann nebrew prntang brusket describes three ktic-known nebrew books from Brno.]         Počet znaků       215         Počet znaků       215         Počet znaků       215         Počet znaků       215         Počet znaků       215         Počet znaků       215         Počet znaků       215         Počet znaků       215         Počet znaků       215         Požnámka pro zpracovatek       216         Chace       215         Vyberte záznam dzace       zavy_un_phi_cat*0000029         Chace       2016         Vyberte záznam dzace       zavy_un_phi_cat*0000029         Rok dzace       2016         Ohlas vložený z rejstříku – systém vytvořil cita podle normy ISO 690:2011                                                                                                    |                             | Zidovského muzea v Praze.                                                                             |                                            | Zobrazovaci formát                                                  |                                                                              |                     |
| Póčet znaká       221         Překlad anotace. do Al       The pager focuses on Hebrew printing house of Franz Joseph Neumann in Brino, Moravia, between 1754-1760. It describes three ktte-known Hebrew prints uniquely preserved in the Library of the Jewish Museum in Prague.         Počet znaků       215         Počet znaků       215         Počet znaků       215         Počet znaků       215         Poznámka       215         Poznámka       215         Poznámka       215         Vyběrke záznam chace do La       116 maio znatíhova v Praze, Flacováčká lauka, 2016 (Bosek, p.), s. Skolek, P.), s. 120 (126, Van, 42, ISN 978-80 7306 5398 87)         Poznámka       215         Otoria do na zadávajícha       215         Citace       Vyberte záznam chace do na knihu. Informace. 2016, roč. 7, č. 12, s. 8-12. ISN 1210-8502.         Citace       2016         Vyberte záznam chace do feature ou provovál k, skole do na knihu. Informace. 2016, roč. 7, č. 12, s. 8-12. ISN 1210-8502.         Ohlas vložený z rejstříku – systém vytvořil cita podle normy ISO 690: 2011                                                                                                    | 2000 - F                    |                                                                                                    |                                            | Základní formát 💌                                                   | Aktualizovat                                                                 |                     |
| Překšád anotače, do Al       The paper focuses on Hebrew printip house of Franz Joseph Neumann in Brin, Moravia, betwen 175-1760. It describes three title-known in Brin, Moravia, betwen 175-1760. It describes three title-known in Prague.       Yeikkad Anotaa         Počet znaků       215         Počet znaků       215         Poznámka       Districturál klauka, 2016. (Bouske, to, Křťová, Nr, Skidek, P.), s. 120-126. Van, 42. ISN 978-80-7308-598-8         Instruccinál podpora: RVOS (POSP857)         Poznámka       Districturál podpora: RVOS (POSP857)         Vyberte záznam chace ravy_uru_obl_cati*00000299         Kace (pode 150 690)       Kvaplová, M. Recenze na knihu. Informace. 2016, roč. 7, č. 12, s. 8-12. ISN 1210-8502.         Ohlas vložený z rejstříku – systém vytvořil cita podle normy ISO 690: 2011                                                                                                    | Počet znaků                 | 221                                                                                                   |                                            | 0466996 - KNAV-K 2017 RIV C                                         | Z cze M - Část monografie knihy                                              |                     |
| Hebrew prints unquely preserved in the Library of the Jewish Museum in         Prigue.         Počet znakt         215         Poznámka         Biznámka         Jméno zadávajícho         Poznámka         Orznámka pro zpracovatek         Citace         Vyberte zázmam citace         Vyberte zázmam citace         Vyberte zázmam citace         Rok citace         2016         Ohlas vložený z rejistříku – systém vytvořil cita         podle normy ISO 690:2011                                                                                                    | Překlad anotace do AJ       | The paper focuses on Hebrew printing house of Fr<br>in Brino, Moravia, between 1754-1760. It describe | ranz Joseph Neumann<br>s three ittle-known | Jelínková, Andrea<br>Tě mílo známá hrněnská behra                   |                                                                              |                     |
| Produce.<br>Produce.<br>Produc                                                               |                             | Hebrew prints uniquely preserved in the Library of                                                    | the Jewish Museum in                       | Three lesser-known Hebrew bo                                        | ooks from Brno.]                                                             |                     |
| Počet znaků 215<br>Počet znaků 215<br>Poznámka<br>Poznámka<br>Poznámka<br>Poznámka<br>Poznámka<br>Poznámka<br>Poznámka<br>Poznámka pro zpracovatek<br>Ctováno: 1<br>- Kvajková, M. Recenze na knihu. Informace. 2016, roč. 7, č. 12, s. 8-12. E<br>Vyberte záznam ctace<br>Vyberte záznam ctace<br>Vyberte záznam ctace<br>Rok ctace<br>2016<br>Ctace<br>Poznámka po zpracovatek<br>Ctace<br>Vyberte záznam ctace<br>Stace<br>Vyberte záznam ctace<br>Stace<br>Vyberte záznam ctace<br>Stace<br>Vyberte záznam ctace<br>Stace<br>Vyberte záznam ctace<br>Stace<br>Vyberte záznam ctace<br>Stace<br>Vyberte záznam ctace<br>Stace<br>Vyberte záznam ctace<br>Stace<br>Vyberte záznam ctace<br>Stace<br>Vyberte záznam ctace<br>Stace<br>Vyberte záznam ctace<br>Stace<br>Vyberte záznam ctace<br>Stace<br>Vyberte záznam ctace<br>Stace<br>Stace |                             | Prague.                                                                                               |                                            | Dvarim meatim. Studie pro Jiřín<br>Praze, Filozofická fakulta, 2016 | u Šedinovou. 1. Praha: Univerzita K<br>- (Boušek, D.; Křížová, M.; Sládek, F | arlova v<br>P.), s. |
| Počet znaka<br>Poznámka<br>Poznámka<br>Poz                                                               |                             |                                                                                                    |                                            | 120-126. Varia, 42. ISBN 978-8                                      | 0-7308-598-8                                                                 |                     |
| Poznámka<br>Poznámka<br>Iméno zadávajícho<br>Poznámka pro zpracovatek<br>Ctace<br>Vyberte záznam otace zav um ohl cat*0000929<br>Ctace (podle 150 690)<br>Kvaplová, M. Recenze na knihu. Informace. 2016, roč. 7, č. 12, s. 8-12. E<br>Ohlas vložený z rejstříku – systém vytvořil cita<br>podle normy ISO 690:2011                                                                                                    | Počet znaků                 | 215                                                                                                   |                                            | Kličová slova: Hebrew printing *                                    | * Typography * Book culture                                                  |                     |
| Poznámka<br>Jméno zadávajíche<br>Poznámka pro zpracovatek<br>Ctace<br>Vyberte záznam otace<br>Ctace (podle 150 690)<br>Rok otace 2016<br>Rok otace 2016<br>Ctace                                                                                                    | Poznámka                    |                                                                                                    |                                            | Kód oboru RIV: AB - Dějiny                                          |                                                                              |                     |
| Iméno zadávajícho       Iméno zadávajícho         Poznámka pro zpracovatek       Iméno zadávajícho         Cítace       Vyberte záznam otace       zav_um_objecat*0000929         Cítace (podle 150 690)       Kvaplová, M. Recenze na knihu. Informace. 2016, roč. 7, č. 12, s. 8-12. I         Rok otace       2016         Ohlas vložený z rejstříku – systém vytvořil cita podle normy ISO 690:2011                                                                                                    | Poznámka                    |                                                                                                    |                                            | Charlen 1                                                           |                                                                              |                     |
| Poznámka pro zpracovatele<br>Ctace<br>Vyberte záznam ctace cav_um_ohl_cat*0000929<br>Ctace (pode 150 690)<br>Kvaplová, M. Recenze na knihu. Informace. 2016, roč. 7, č. 12, s. 8-12. 1<br>Ctace (pode 150 690)<br>Kvaplová, M. Recenze na knihu. Informace. 2016, roč. 7, č. 12, s. 8-12. 1<br>Ctace (pode 150 690)<br>Kvaplová, M. Recenze na knihu. Informace. 2016, roč. 7, č. 12, s. 8-12. 1<br>Ctace (pode 150 690)<br>Kvaplová, M. Recenze na knihu. Informace. 2016, roč. 7, č. 12, s. 8-12. 1<br>Ctace (pode 150 690)<br>Kvaplová, M. Recenze na knihu. Informace. 2016, roč. 7, č. 12, s. 8-12. 1<br>Ctace (pode 150 690)<br>Kvaplová, M. Recenze na knihu. Informace. 2016, roč. 7, č. 12, s. 8-12. 1<br>Ohlas vložený z rejstříku – systém vytvořil cita<br>podle normy ISO 690:2011                                                                                                    | Jméno zadávajícho           |                                                                                                    |                                            | Citovano. 1                                                         |                                                                              |                     |
| -Ctace<br>Vybete záznam ctace<br>Ctace (pode ISO 690)<br>Kvapkvá, M. Recenze na knihu: Informace: 2016, rož. 7, č.<br>12, s. 8-12. ISSN 1210-8502.<br>Rok ctace 2016<br>Ctace (pode ISO 690)<br>Kvapkvá, M. Recenze na knihu: Informace: 2016, rož. 7, č.<br>Ohlas vložený z rejstříku – systém vytvořil cita<br>podle normy ISO 690:2011                                                                                                    | Poznámka pro zpracovatele   |                                                                                                    |                                            | Kvapiová, M. Recenze na kr<br>1210-8502.                            | ahu. Informace. 2016, roč. 7, č. 12,                                         | s. 8-12. IS         |
| Ctace<br>Vyberte záznam ctace cay_um_ohl_cat*0000929<br>Ctace (pode 150 690) Kvaplová, M. Recenze na knihu. Informace. 2016, roč. 7, č.<br>12, s. 8-12. ISSN 1210-8502.<br>Rok ctace 2016<br>Ohlas vložený z rejstříku – systém vytvořil cita<br>podle normy ISO 690:2011                                                                                                    |                             |                                                                                                    |                                            |                                                                     |                                                                              |                     |
| Vybete záznam ctace kay un ohl cat*0000929<br>Ctace (pode 150 690) Kvapkvá, M. Recerze na knihu. Informace. 2016, roč. 7, č.<br>12, s. 8-12. ISSN 1210-8502.<br>Rok ctace 2016<br>Ohlas vložený z rejstříku – systém vytvořil cita<br>podle normy ISO 690:2011                                                                                                    | Citace                      |                                                                                                    |                                            |                                                                     |                                                                              |                     |
| Ctace (pode ISO 690)<br>Kvaplová, M. Recerare na knihu: Informace. 2016, rož. 7, č.<br>12, s. 8-12. ISSN 1210-8502.<br>Rok ctace 2016<br>Ctace 2016<br>Ctace 2016                                                                                                    | Vyberte záznam otace        | cav_un_ohl_cat*0000929                                                                                | 2                                          |                                                                     |                                                                              |                     |
| Rok ctace 2016<br>Chicas vložený z rejstříku – systém vytvořil cita<br>podle normy ISO 690:2011                                                                                                    | Citace (podle ISO 690)      | Kvapiová, M. Recenze na knihu. Informace. 2016                                                        | , roč. 7, č.                               |                                                                     |                                                                              |                     |
| Rok ctace 2016<br>Ohlas vložený z rejstříku – systém vytvořil cita<br>podle normy ISO 690:2011                                                                                                    |                             | 12, 5. 6-12. 1330 1210-6302.                                                                          |                                            |                                                                     |                                                                              |                     |
| podle normy ISO 690:2011                                                                                                    | Dok citace                  | 2016                                                                                                  | Ohlas vložený                              | / z rejstříku – s                                                   | systém vytvořil                                                              | cita                |
| - Citace                                                                                                    | NOR CLUEC                   | 2010                                                                                                  | podle normy                                | ISO 690:2011                                                        |                                                                              |                     |
|                                                                                                    | Citace                      |                                                                                                    | . ,                                        | -                                                                   |                                                                              |                     |
| Vyberte záznam otace                                                                                                    | Vyberte záznam otace        |                                                                                                    |                                            |                                                                     |                                                                              |                     |
| Ctace (pode 150 690)                                                                                                    | Citace (podle ISO 690)      |                                                                                                    | <b>F</b> = 1                               |                                                                     |                                                                              |                     |
| Rok chace                                                                                                    | Rok atace                   |                                                                                                    |                                            |                                                                     |                                                                              |                     |
|                                                                                                    | Decenze                     |                                                                                                    |                                            |                                                                     | Ø OK                                                                         |                     |
| Notet aforem econos                                                                                                    | Wherte zámam compa          |                                                                                                    |                                            |                                                                     | Záznam byl úspěšně uložen.                                                   |                     |

Ohlas se zobrazí u záznamu vpravo (v základním formátu). Záznam uložíme. Takto můžeme k záznamu přiložit libovolné množství ohlasů.

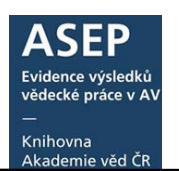

## 2.b. Vytvoření ohlasu v ASEP a vložení do záznamu: přes odkaz Citace/Recenze

| 0469342 - KNAV 2017 RIV CZ cze J - Článek v odborném periodiku              |                                                                                                |         |          |             |              |           |      | 🖶 Do košíku         |                                    |           |
|-----------------------------------------------------------------------------|------------------------------------------------------------------------------------------------|---------|----------|-------------|--------------|-----------|------|---------------------|------------------------------------|-----------|
| Beránková, Hana                                                             |                                                                                                |         |          |             |              |           |      | 🖍 Editovat 🕫        |                                    |           |
| Typologie barokních frontispisů v bohemikálních tiscích z let 1618-1765.    |                                                                                                |         |          |             |              |           |      | • )• Citace/recenze |                                    |           |
| [The typology of baroque frontispieces in printed bohemica from 1618-1765.] |                                                                                                |         |          |             |              |           | ſ    | Správa příloh       |                                    |           |
| Grant                                                                       | CEP: GA MK(CZ)                                                                                 | DG16P02 | H015     | 0.100141214 | 5-0010       |           |      |                     | <ul> <li>Nahrát přílohu</li> </ul> |           |
| Klíčova                                                                     | Klíčová slova: frontispieces * frontispiece typology * Baroque * book illustration * marketing |         |          |             |              |           |      | NRIV <sup>C</sup>   |                                    |           |
| Kód ol                                                                      | Kód oboru RIV: AB - Dějiny                                                                     |         |          |             |              |           |      |                     |                                    |           |
| Trvalý                                                                      | Trvalý link: http://hdl.handle.net/11104/0267171                                               |         |          |             |              | Bookmark  |      |                     |                                    |           |
|                                                                             | Název<br>souboru                                                                               | Staženo | Velikost | Komentář    | Verze        | Přístup   | Nuši | Vlo                 | žil                                | Hodnocení |
| <b></b>                                                                     | 0469342.pdf                                                                                    | 1       | 2.9 MB   |             | Vydavatelský | Veřejně   | Ne   | Kni                 | hovna AV ČR,                       |           |
|                                                                             |                                                                                                |         |          |             | postprint    | přístupný |      | V. V                | . i.                               |           |

| ASEP                                                                                                    |                                                                                                    |                                                                                                    |
|----------------------------------------------------------------------------------------------------|----------------------------------------------------------------------------------------------------|----------------------------------------------------------------------------------------------------|
| 📧 💠 🊔 🐚 🤗 💽 🖬 z IPAC 📃 👂 Pub                                                                                                    | vlikace, datasety 🔽 🐙 🗐 룾 — Uložení záz                                                                                                    | namu Knihovna AV ČR, v. v. i. 🙂 Kontrastní styl 🔽                                                                                                    |
| OHLASY ×                                                                                                    |                                                                                                    |                                                                                                    |
| COHLASY                                                                                                    |                                                                                                    | Zobrazovací formát 📎                                                                                                    |
| Pro uložení ohlasů jsou dvě možnosti:                                                                                                    | Nápověda k vyplnění ohlasu                                                                                                    | Základní formát 💽 Aktualizovat                                                                                                    |
| <ol> <li>Vygenerujte ohlas např. v Generátoru citar <u>Citace.com</u> a zkopí<br/>Citace nebo Recenze, vyplite pole Rok citace (důležité pro řaze</li> <li>Vytvořte záznam ohlasu poklikem na lupu <u>Nová citace/rec</u><br/>Vyplnke formulář ohlasu, který uložte. Vrátke se do formuláře<br/>citace nebo recenze poklikem na "zeměkouli" (rejstřk), vložte</li> </ol> | rujete vytvořenou ctaci přímo do pole<br>ní ctac) a záznam uložte.<br><del>zenze.</del><br>"OHLASY" a vyhledáte vytvořený záznam<br>a uložte. | 0469342 - KNAV 2017 RIV CZ cze J - Článek v odborném<br>perodiku<br>Beránková, Hana<br>Typologie barokních frontispisů v bohemikálních tisoích z let<br>1618-1765.<br>[The typology of baroque frontispieces in printed bohemica |
| Citace                                                                                                    | 2. Zápis nové citace - proklik<br>do formuláře                                                                                                | from 1618-1765.)<br>Knhy a déjny: Roč. 23, 1/2 (2016), s. 87-126. ISSN<br>1210-8510<br>Grant CEP: GA MK(CZ) DG16P02H015<br>Klčová slova: frontspieces * frontspiece typology * Baroque *                                         |
| Vyberte záznam citace                                                                                                    | <u> </u>                                                                                                    | book illustration * marketing<br>Kód oboru BIV: AB - Děliny                                                                                                    |
| Citace (podle ISO 690)                                                                                                    |                                                                                                    | Trvalý link: http://hdl.handle.net/11104/0267171                                                                                                    |
|                                                                                                    |                                                                                                    | Výsledek v RIV<br>DOI: 10.23852/KAD.2016.23.03                                                                                                    |
| Rok citace                                                                                                    |                                                                                                    |                                                                                                    |
| Recenze                                                                                                    | 2. Zápis nové recenze - proklik                                                                                                    |                                                                                                    |
| Nová recenze                                                                                                    | do formuláře                                                                                                    |                                                                                                    |
| Vyberte záznam recenze                                                                                                    |                                                                                                    |                                                                                                    |
| Recenze (podle ISO 690)                                                                                                    |                                                                                                    |                                                                                                    |
| Rok recenze                                                                                                    |                                                                                                    |                                                                                                    |
|                                                                                                    |                                                                                                    |                                                                                                    |
|                                                                                                    |                                                                                                    |                                                                                                    |

Záznam, ke kterému přikládáme ohlasy

Poklikem na lupu u textu **Nová citace / Nová recenze** se otevře okno s výběrem formuláře na zápis ohlasu. Vybereme formulář podle druhu ohlasu a klikneme na Otevřít.

| Otevřít   |                                     |   |  |  |  |  |
|-----------|-------------------------------------|---|--|--|--|--|
| Databáze  | Ohlasy                              | ~ |  |  |  |  |
| Název     | OHLAS – ČLÁNEK V PERIODIKU          |   |  |  |  |  |
| formuláře | ohlas – článek v periodiku          |   |  |  |  |  |
|           | ohlas - Monografie Kniha Jako Celek |   |  |  |  |  |
|           | OHLAS - ČÁST MONOGRAFIE             |   |  |  |  |  |
|           |                                     |   |  |  |  |  |
|           | Otevřít Zavřít                      |   |  |  |  |  |

Pokračujeme vyplněním formuláře, který uložíme (viz výše Vytvoření ohlasu v ASEP a vložení do záznamu: přes formuláře ohlasů).

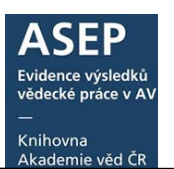

### 3. Zobrazení ohlasů v online katalogu a na Analytikách ASEP

### **Online katalog**

Zvolíme formát Základní s citacemi. Ohlasy se řadí pod záznamem.

| \downarrow Třídění: SYSNO sestupně 👻 🗏 Počet záznamů: 100 🔹 🕩 Zobrazovací formáty: Základní s citacemi 👻                                                                                                    |                                                                                                    |  |  |  |  |
|----------------------------------------------------------------------------------------------------|----------------------------------------------------------------------------------------------------|--|--|--|--|
| 69.<br>0474113 - MÚA 2018 RIV CZ cze B - Monografie kniha jako celek<br><u>Nebřenský, Zdeněk</u><br><i>Marx, Engels, Beatles. Myšlenkový svět polských a československých vysokoškoláků, 1956–1968.</i><br>[Marx, Engels, Beatles: Polish and Czechoslovak University Students' World of Meaning.]<br>Praha: Academia: Praha: Masarykův ústav a Archiv AV ČR, 2017. 422 s. České moderní dějiny, 1.<br>ISBN 978-80-200-2668-2; ISBN 978-80-87782-66-8<br>Institucionální podpora: RVO:67985921<br>Kličová slova: Czechoslovakia, 1956-1968 * Poland, 1956-1968 * university students<br>Kód oboru RIV: AB - Dějiny<br>Obor OECD: History (history of science and technology to be 6.3, history of specific sciences to be<br>under the respective headings) | <ul> <li>Do košíku</li> <li>Editovat<sup>©</sup></li> <li>Změnit rok sběru<sup>©</sup></li> <li>Smazat záznam</li> <li>Správa příloh</li> <li>Nahrát přílohu</li> <li>RIV<sup>©</sup></li> <li>Bookmark</li> </ul> |  |  |  |  |
| Citováno: 2                                                                                                    |                                                                                                    |  |  |  |  |
| <ul> <li>*** Knapík, J., Franc, M. Mezi pionýrským šátkem a mopedem. Děti, mládež a socialismus v českých zemích, 1948–1970. Praha: Academia, 2018. Šťastné zítřky, 30. ISBN 978-80-200-2890-7.</li> <li>*** Lachmann, H. Die "Ungarische Revolution" und der "Prager Frühling": eine Verflechtungsgeschichte zweier Reformbewegungen zwischen 1956 und 1968. Essen: Klartext, 2018. Veröffentlichungen zur Kultur und Geschichte im östlichen Europa, 49. ISBN 978-3-8375-1210-6.</li> </ul>                                                                                                    |                                                                                                    |  |  |  |  |
| Recenze: 2                                                                                                    |                                                                                                    |  |  |  |  |
| <ul> <li>*** Zok, M. [Rezension]. Bohemia. Zeitschrift für Geschichte und Kultur der böhmischen Länder.</li> <li>2019, 59(1), 196-199. ISSN 0523-8587.</li> <li>*** Táborský, O. [Recenze]. Historie - Otázky - Problémy. 2018, 10(1), 227-231. ISSN 1804-1132.</li> <li>Dostupné z: https://www.ceeol.com/search/article-detail?id=732478</li> </ul>                                                                                                    |                                                                                                    |  |  |  |  |
| Trvalý link: http://hdl.handle.net/11104/0271230                                                                                                    |                                                                                                    |  |  |  |  |

### Analytika ASEP

V Analytikách ASEP se citace zobrazí ve Zkráceném formátu, kde je pod záznamem proklik na ohlasy a ve Zkráceném formátu s citacemi.

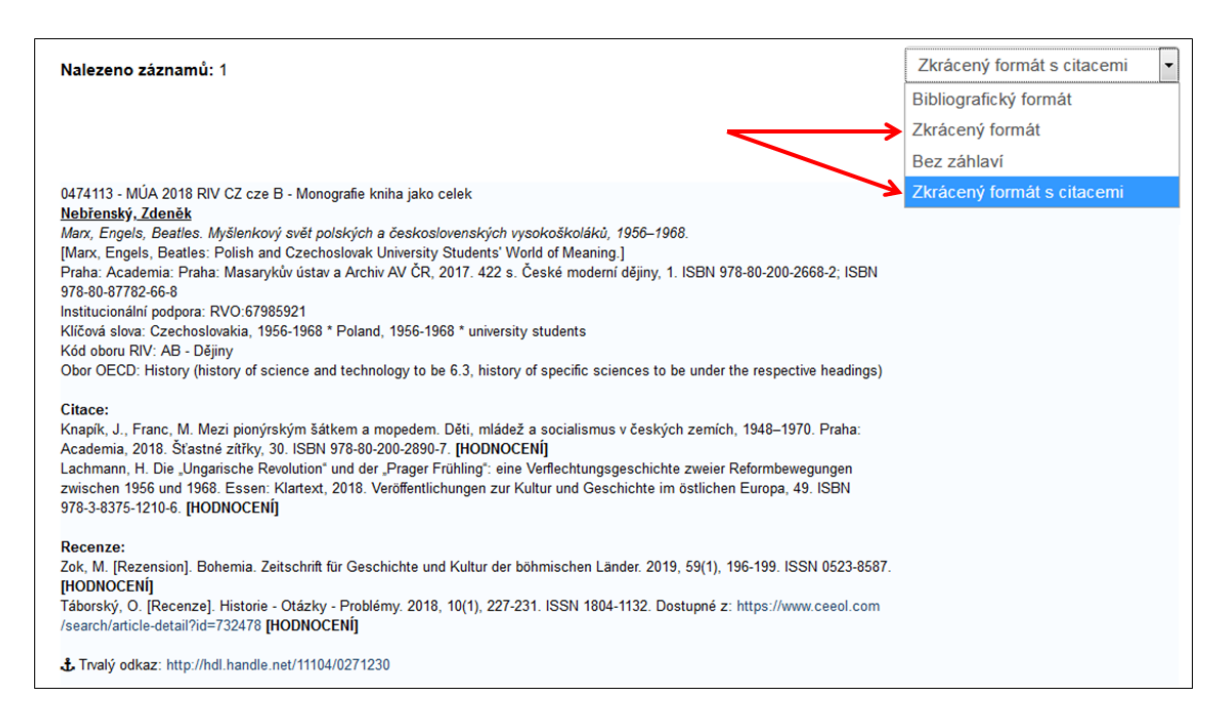